# Referință rapidă

# Informații despre imprimantă

## Utilizare panou de comandă

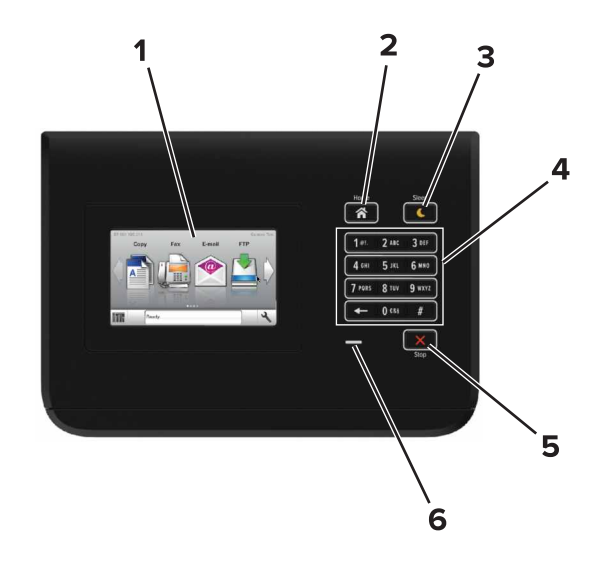

|                                             | Utilizați    | Pentru                                                                                                    |  |
|---------------------------------------------|--------------|----------------------------------------------------------------------------------------------------|--|
| 1                                           | Afişaj       | <ul><li>Afişaţi starea imprimantei.</li><li>Configuraţi şi utilizaţi imprimanta.</li></ul>                                                                                                    |  |
| 2 Buton Pagină Revine la ecra<br>de pornire |              | Revine la ecranul de pornire.                                                                                                    |  |
| 3                                           | Buton Repaus | <ul> <li>Activați modul Repaus sau modul Hibernare.</li> <li>Imprimanta iese din modul Repaus la<br/>efectuarea următoarelor acțiuni:</li> <li>Atingerea ecranului de început al panoului<br/>de comandă</li> <li>Imprimanta iese din modul Hibernare la<br/>efectuarea următoarelor acțiuni:</li> <li>Apăsarea pe butonul Repaus până la<br/>activarea imprimantei</li> <li>Efectuarea unei resetări la punerea sub<br/>tensiune utilizând întrerupătorul principal</li> </ul> |  |

|   | Utilizați                           | Pentru                                                 |
|---|-------------------------------------|--------------------------------------------------------|
| 4 | Tastatură                           | Introduceți cifre, litere sau simboluri la imprimantă. |
| 5 | Butoanele<br>Oprire sau<br>Revocare | Oprește toată activitatea imprimantei.                 |
| 6 | LED indicator                       | Vizualizarea stării imprimantei.                       |

# Explicarea culorilor butonului Sleep (Repaus) și ale indicatorilor luminoși

Culorile butonului Sleep (Repaus) și ale indicatorilor luminoși din panoul de control al imprimantei reflectă o anumită stare sau condiție.

| Indicator luminos                                                                        | Starea imprimantei                                               |                                                               |  |
|------------------------------------------------------------------------------------------|------------------------------------------------------------------|---------------------------------------------------------------|--|
| Off (Dezactivat)                                                                         | Imprimanta este oprită sau în modul Hibernate (Hibernare).       |                                                               |  |
| Verde intermitent                                                                        | Imprimanta se încălzeşte, procesează date sau<br>imprimă.        |                                                               |  |
| Verde continuu                                                                           | Imprimanta este pornită, dar inactivă.                           |                                                               |  |
| Roşu intermitent                                                                         | Imprimanta necesită intervenția utilizatorului.                  |                                                               |  |
| Culoarea butonulu<br>(Repaus)                                                            | i Sleep                                                          | Starea imprimantei                                            |  |
| Off (Dezactivat)                                                                         |                                                                  | Imprimanta este oprită sau în starea Ready (Pregătită).       |  |
| Galben închis contir                                                                     | านน                                                              | Imprimanta este în modul Sleep<br>(Repaus).                   |  |
| Galben închis intern                                                                     | nitent                                                           | Imprimanta intră sau iese din<br>modul Hibernate (Hibernare). |  |
| Luminează în galbe<br>mitent timp de 0,1 se<br>stinge complet timp<br>secunde, după un m | n închis inter-<br>ecunde, apoi se<br>de 1,9<br>nodel pulsatoriu | Imprimanta este în modul<br>Hibernate (Hibernare).            |  |

# Încărcarea hârtiei și a suporturilor de tipărire speciale

## Setarea dimensiunii și a tipului de hârtie

Din ecranul de început, navigați la:

>Meniu Paper (Hârtie) >Paper Size/Type (Dimensiune/Tip hârtie) > selectați o tavă > selectați

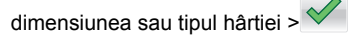

# Configurarea setărilor pentru formatul universal de hârtie

Setarea pentru dimensiunea universală de hârtie este o setare definită de utilizator, care permite imprimarea pe dimensiuni de hârtie ce nu au fost prestabilite în meniurile imprimantei.

1 Din ecranul de început, navigați la:

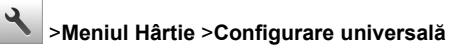

- 2 Selectați o unitate de măsură, apoi setați lățimea şi înălțimea pentru orientarea de tip portret.
- 3 Aplicați modificările.

## Încărcarea tăvilor

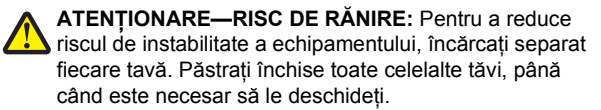

1 Trageți tava afară.

Notă: Nu scoateți tăvile în timpul unei operații de imprimare sau în timp ce pe afişajul imprimantei este afişat mesajul Ocupat. În caz contrar poate surveni un blocaj.

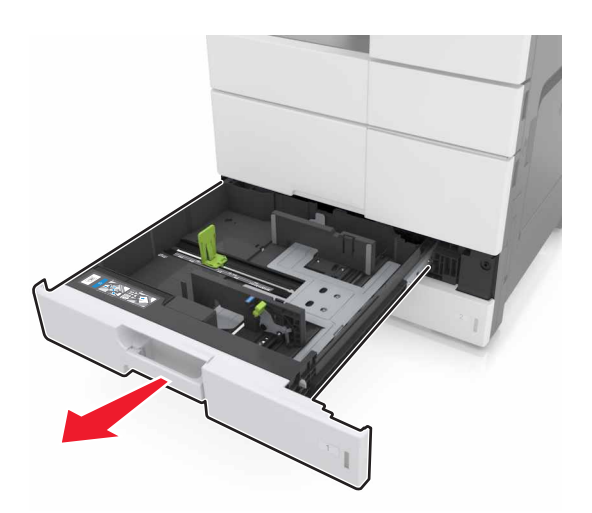

2 Strângeți și deplasați ghidajele hârtiei în poziția corectă pentru dimensiunea de hârtie încărcată.

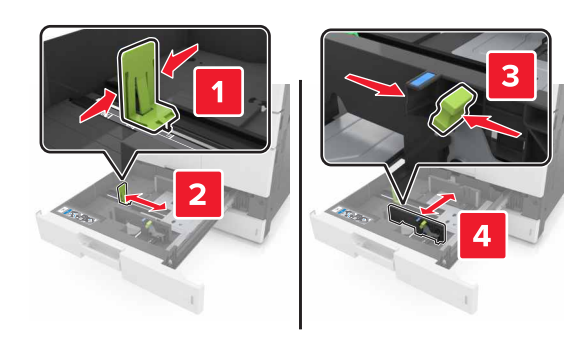

**Notă:** Utilizați indicatorii din partea de jos a tăvii pentru a poziționa ghidajele.

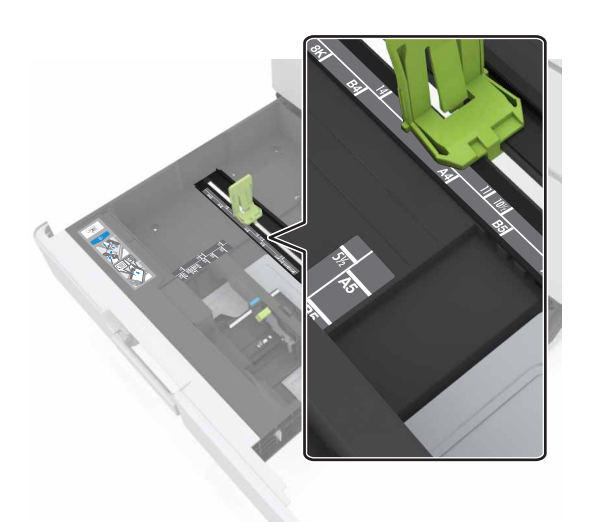

3 Flexați uşor colile înainte şi înapoi pentru a le dezlipi şi răsfoițile. Nu pliați şi nu îndoiți hârtia. Aduceți marginile la acelaşi nivel.

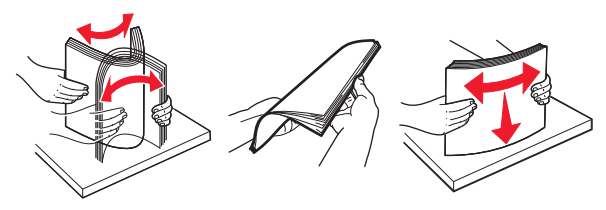

4 Încărcați teancul de hârtie cu fața imprimabilă îndreptată în sus.

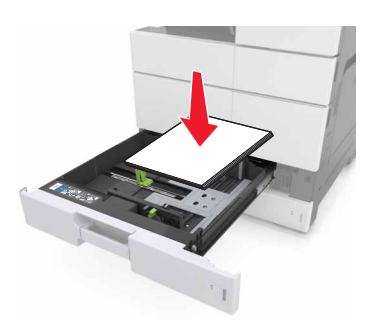

### Note:

- Încărcați fața imprimabilă îndreptată în jos pentru imprimare duplex.
- Încărcați hârtia pre-perforată cu găurile îndreptate spre partea frontală sau stângă a tăvii.
- Încărcați hârtia cu antet cu antetul orientat către partea stângă a tăvii.
- Asigurați-vă că nivelul de hârtie este inferior liniei maxime de încărcare de la marginea tăvii de hârtie. Umplerea excesivă poate genera blocaje de hârtie.

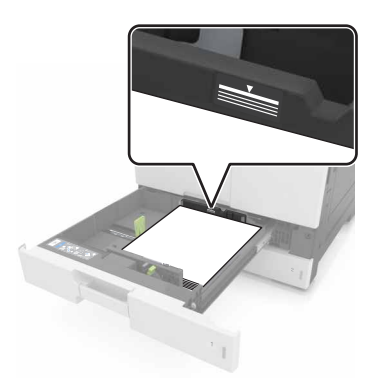

- 5 Introduceți tava.
- 6 Din panoul de control, setați tipul şi dimensiunea hârtiei din meniul Hârtie, pentru a corespunde cu hârtia încărcată în alimentator.

# Încărcarea alimentatorului multifuncțional

1 Deschideți alimentatorul multifuncțional.

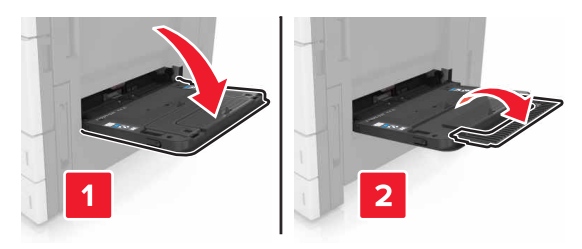

2 Reglați ghidajul pentru a se potrivi cu dimensiunea hârtiei pe care o încărcați.

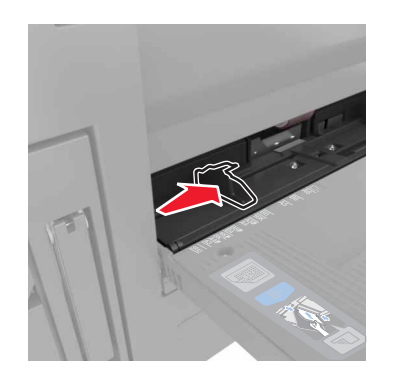

3 Îndoiți uşor colile de hârtie înainte şi înapoi, apoi răsfoiți-le. Nu pliați şi nu îndoiți hârtia. Aduceți marginile la acelaşi nivel.

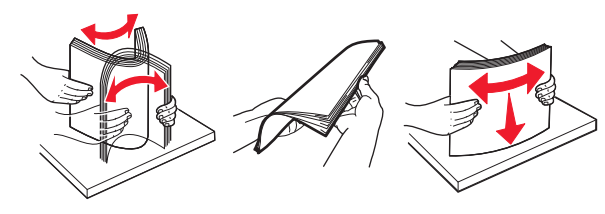

### 4 Încărcați hârtia.

• Încărcați hârtie de un singur tip și o singură dimensiune.

### Încărcarea hârtiei cu antet

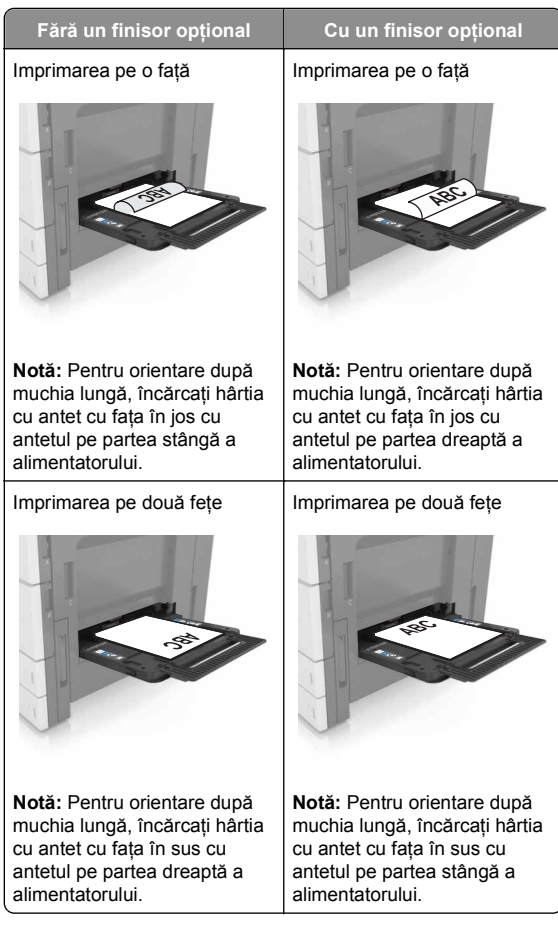

### Încărcarea hârtiei pre-perforate

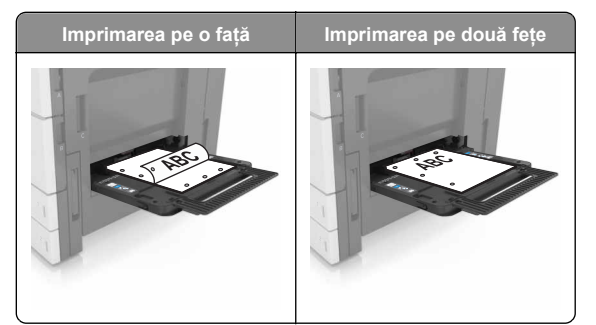

• Încărcați plicurile cu clapa orientată în jos.

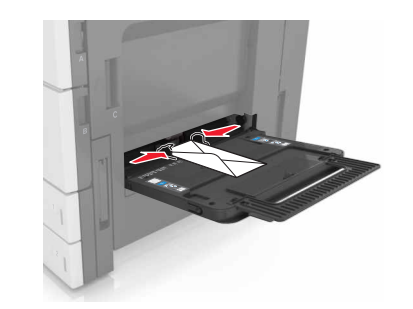

- Avertisment—Potențiale daune: Nu utilizați niciodată plicuri cu timbre, cleme, clapete, ferestre, învelitori sau adezivi autocolanți. Aceste plicuri pot deteriora grav imprimanta.
- Asigurați-vă că nivelul de hârtie este inferior indicatorului de umplere maximă. Umplerea excesivă poate genera blocaje de hârtie.

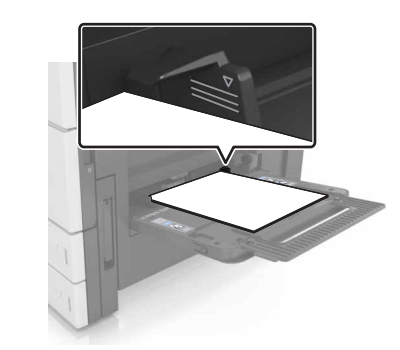

5 Din panoul de control, setați tipul şi dimensiunea hârtiei din meniul Hârtie, pentru a corespunde cu hârtia încărcată în alimentator.

### Legarea și anularea legării tăvilor

### Legarea și anularea legării tăvilor

1 Deschideți un browser Web, apoi tastați adresa IP a imprimantei în câmpul de adrese.

#### Note:

- Vizualizați adresa IP a imprimantei pe ecranul de început al acesteia. Adresa IP apare ca patru seturi de numere separate prin puncte, cum ar fi 123.123.123.123.
- Dacă utilizați un server proxy, dezactivați-l temporar pentru a încărca corect pagina Web.

### 2 Faceți clic pe Settings (Setări) >meniul Paper (Hârtie).

- **3** Modificați setările de dimensiune și tip de hârtie pentru tăvile pe care le legați.
  - Pentru a lega tăvile, asigurați-vă că dimensiunea şi tipul hârtiei dintr-o tavă se potrivesc cu cele din cealaltă tavă.
  - Pentru a anula legarea tăvilor, asigurați-vă că dimensiunea sau tipul hârtiei dintr-o tavă nu se potrivesc cu cele din cealaltă tavă.
- 4 Faceți clic pe Remitere.

**Notă:** De asemenea, puteți schimba setările de dimensiune și tip de hârtie utilizând panoul de control a imprimantei. Pentru informații suplimentare, consultați <u>"Setarea dimensiunii și a tipului de hârtie" de la pagina 1</u>.

Avertisment—Potențiale daune: Numele tipului de hârtie încărcată în tavă trebuie să fie echivalent cu numele tipului de hârtie atribuit în imprimantă. Temperatura unității de fuziune diferă în funcție de tipul de hârtie specificat. Dacă setările nu sunt configurate în mod corespunzător, este posibilă apariția unor probleme de imprimare.

# Crearea unui nume particularizat pentru un tip de hârtie

1 Din ecranul de început, navigați la:

Anniul Hârtie >Nume particularizate

- 2 Introduceți un nume particularizat pentru tipul de hârtie, apoi aplicați modificările.
- 3 Atingeți Tipuri particularizate, apoi verificați dacă noul nume particularizat al tipului de hârtie a înlocuit numele particularizat.

### Atribuirea unui tip de hârtie particularizat

### Utilizare serverului EWS

Atribuiți un nume de tip de hârtie particularizat unei tăvi atunci când legați sau anulați legarea tăvilor.

1 Deschideți un browser Web, apoi tastați adresa IP a imprimantei în câmpul de adrese.

Note:

- Vizualizați adresa IP a imprimantei pe ecranul de început al acesteia. Adresa IP apare ca patru seturi de numere separate prin puncte, cum ar fi 123.123.123.123.
- Dacă utilizați un server proxy, dezactivați-l temporar pentru a încărca corect pagina Web.
- 2 Faceți clic pe Setări >meniul Hârtie >Tipuri particularizate.
- 3 Selectați un nume de tip de hârtie particularizat, apoi selectați un tip de hârtie

**Notă:** Hârtia simplă este tipul de hârtie prestabilit din fabrică asociat tuturor numelor particularizate definite de utilizator.

4 Faceți clic pe Remitere.

### Utilizarea panoului de control al imprimantei

1 Din ecranul de început, navigați la:

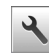

### Meniul Hârtie >Tipuri particularizate

2 Selectați un nume de tip de hârtie particularizat, apoi selectați un tip de hârtie

**Notă:** Hârtia simplă este tipul de hârtie prestabilit din fabrică asociat tuturor numelor particularizate definite de utilizator.

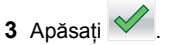

# Imprimare

### Imprimarea unui document

1 Din panoul de control al imprimantei, setați tipul și dimensiunea hârtiei pentru a corespunde cu hârtia încărcată. 2 Trimiteți lucrarea de imprimat:

### Pentru utilizatorii de Windows

- a Având documentul deschis, faceți clic pe File (Fişier) >Print (Tipărire).
- b Faceți clic pe Properties (Proprietăți), Preferences (Preferințe), Options (Opțiuni) sau Setup (Configurare).
- c Dacă este necesar, reglați setările.
- d Faceți clic pe OK >Print (Imprimare).

### Pentru utilizatorii de Macintosh

- **a** Particularizați setările din dialogul Page Setup (Configurare pagină):
  - 1 Având documentul deschis, selectați File (Fișier) >Page Setup (Configurare pagină).
  - 2 Alegeți o dimensiune de hârtie sau creați o dimensiune particularizată care corespunde hârtiei încărcate.
  - 3 Faceți clic pe OK.
- **b** Particularizați setările din dialogul Print (Imprimare):
  - Având documentul deschis, selectați File (Fişier) >Print (Tipărire).
     Dacă este necesar, faceți clic pe triunghiul de informare pentru a vedea mai multe opțiuni.
  - 2 Dacă este necesar, reglați setările din meniurile popup ale opțiunilor de imprimare.

**Notă:** Dacă doriți să imprimați pe un anumit tip de hârtie, ajustați setarea pentru tipul hârtiei astfel încât să corespundă hârtiei încărcate sau selectați tava ori alimentatorul corespunzător.

3 Faceți clic pe Print (Tipărire).

## Reglarea luminozității tonerului

1 Din ecranul de început, navigați la:

🔧 >Setări >Setări imprimare >Meniu Calitate

 Reglați setarea de luminozitate a tonerului şi salvați modificările.

### Imprimarea de pe o unitate flash

### Note:

- Înainte de a imprima un fişier PDF criptat, vi se solicită să introduceți parola fişierului de la panoul de control.
- Nu puteți tipări fişiere pentru care nu aveți permisiuni de tipărire.
- 1 Introduceți o unitate flash în portul USB frontal.

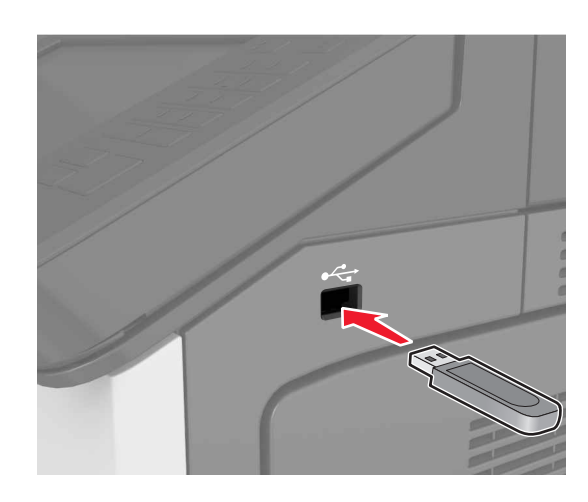

### Note:

- O pictogramă pentru unitatea flash apare pe ecranul de început dacă este introdusă o unitate flash.
- Dacă introduceți unitatea flash în timp ce imprimanta necesită atenția dvs., de exemplu în timpul unui blocaj, unitatea flash va fi ignorată.
- Dacă introduceți unitatea flash în timp ce imprimanta procesează alte lucrări de imprimare, pe ecranul de afişare al imprimantei va apărea mesajul **Ocupat**. După ce sunt procesate aceste lucrări de imprimare, puteți avea nevoie să vizualizați lista de lucrări în aşteptare, pentru a imprima documentele de pe unitatea flash.

Avertisment—Potențiale daune: Nu atingeți niciun dispozitivul flash sau imprimanta în zonele indicate în timp ce un dispozitiv de memorie este utilizat activ pentru imprimare, citire sau scriere. Se poate produce o pierdere de date sau o defecțiune.

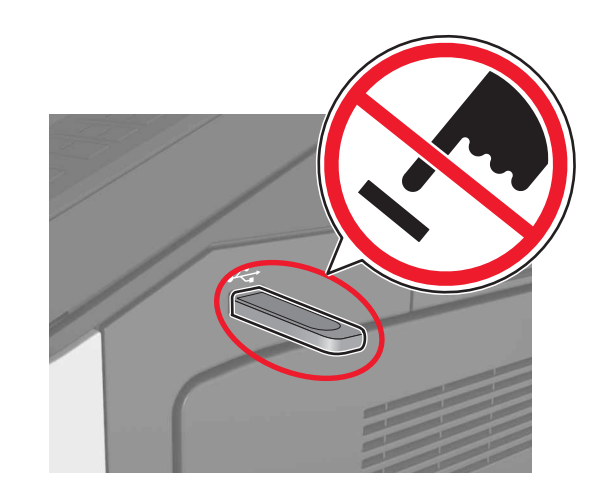

- 2 De la panoul de control, atingeți documentul pe care doriți să îl imprimați.
- 3 Specificați numărul de copii care vor fi imprimate, apoi trimiteți lucrarea la imprimare.

### Note:

- Nu scoateți unitatea flash din porul USB înainte de terminarea imprimării documentului.
- Dacă lăsați unitatea flash în imprimantă după ce părăsiți ecranul inițial al meniului USB, puteți să imprimați fişiere de pe unitatea flash atingând Lucrări în aşteptare pe ecranul inițial.

## Unități flash și tipuri de fișiere acceptate

### Note:

- Unitățile flash USB de mare viteză trebuie să accepte şi standardul Full-Speed. Dispozitivele USB de mică viteză nu sunt acceptate.
- Unitățile flash USB trebuie să accepte sistemul File Allocation Tables (FAT). Dispozitivele formatate cu New Technology File System (NTFS) sau în orice alt sistem de fişiere nu sunt acceptate.

| Unități flash recomandate                                                                                                    | Tip de fişier                                                                                             |
|----------------------------------------------------------------------------------------------------|----------------------------------------------------------------------------------------------------|
| Există un număr mare de unități flash testate și<br>aprobate pentru utilizare cu imprimanta. Pentru infor-<br>mații suplimentare, contactați distribuitorul impri-<br>mantei. | Documente:<br>pdf<br>xps<br>Imagini:<br>dcx<br>gif<br>jpeg sau .jpg<br>bmp<br>pcx<br>tiff sau .tif<br>png |

# Anularea unei operații de tipărire

# Revocarea unei lucrări de imprimare de la panoul de control al imprimantei

- 1 Din panoul de control al imprimantei, atingeți **Cancel Job** (Anulare lucrare) sau apăsați 🔀 de pe tastatură.
- 2 Atingeți lucrarea de imprimare pe care doriți să o anulați, apoi atingeți Delete Selected Jobs (Ștergere lucrări selectate).

Notă: Dacă apăsați pe **(X)** pe tastatură, atingeți **Resume** (**Reluare**) pentru a reveni la ecranul de pornire.

# Anularea unei operații de imprimare de pe computer

### Pentru utilizatorii de Windows

1 Deschideți folderul de imprimante.

### În Windows 8

Din secțiunea Căutare, tastați **rulare** și apoi navigați la: Executare > tastați control imprimante >OK

### În Windows 7 sau versiunile anterioare

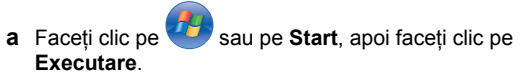

- b Tastați control imprimante.
- c Apăsați pe Enter sau faceți clic pe OK.

- 2 Faceți dublu clic pe pictograma pentru imprimantă.
- 3 Selectați lucrarea de imprimare pe care doriți să o revocați.
- 4 Faceți clic pe Delete (Ștergere).

### Pentru utilizatorii de Macintosh

- 1 Din System Preferences (Preferințe sistem) din meniul Apple, deschideți folderul de imprimante.
- 2 Din coada de imprimare, selectați lucrarea de imprimare pe care doriți să o anulați, apoi ștergeți-o.

# Îndepărtarea blocajelor

### Evitarea blocajelor

### Încărcați hârtie în mod corespunzător.

Asigurați-vă că hârtia stă dreaptă în tavă.

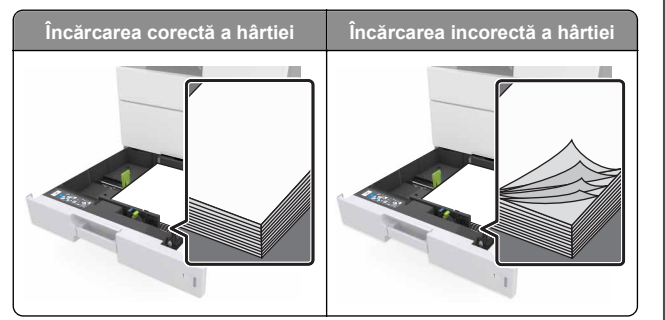

- Nu îndepărtați nicio tavă în timp ce echipamentul imprimă.
- Nu încărcați nicio tavă în timp ce echipamentul imprimă. Încărcați-o înainte de a imprima sau aşteptați să vi se solicite încărcarea acesteia.
- Nu încărcați prea multă hârtie. Asigurați-vă că nivelul teancului este inferior indicatorului de umplere maximă.

Nu glisați hârtia în tavă. Încărcați hârtia conform ilustrației.

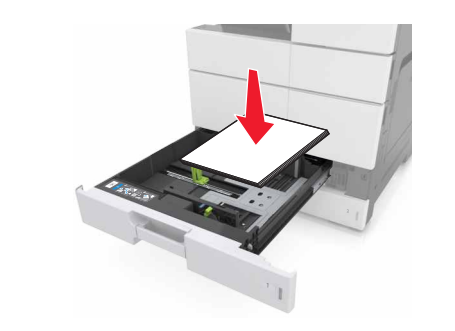

- Asigurați-vă că ghidajele din tava pentru hârtie sau din alimentatorul multifuncțional sunt corect poziționate şi că nu apasă tare pe hârtie sau pe plicuri.
- După încărcarea hârtiei, împingeți ferm tava în imprimantă.

### Utilizați hârtia recomandată

- Utilizați numai hârtie sau suporturi speciale recomandate.
- Nu încărcați hârtie creponată, încrețită, umedă, îndoită sau curbată.
- Îndoiți, răsfirați și îndreptați hârtia înainte de a o încărca.

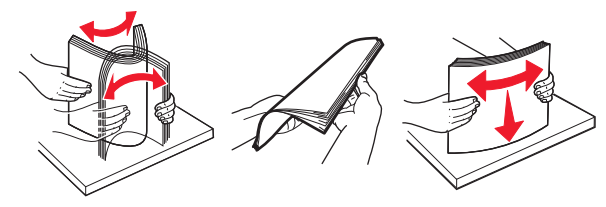

- Nu utilizați hârtie care a fost tăiată sau decupată manual.
- Nu amestecați coli de dimensiuni, greutăți sau tipuri diferite în aceeaşi tavă.
- Asigurați-vă că ați setat corect dimensiunea și tipul hârtiei de la computer sau de la panoul de control al imprimantei.
- Depozitați hârtia conform recomandărilor producătorului.

### Interpretarea mesajelor și locațiilor pentru blocaje

Când se produce un blocaj, pe ecranul imprimantei se afişează un mesaj cu locația blocajului și informații privind îndepărtarea blocajului. Deschideți ușile, capacele și tăvile indicate pe afișaj pentru a îndepărta blocajul.

### Note:

- Dacă opțiunea Asistență blocaje este setată la Activat, imprimanta scoate pagini goale sau pagini imprimate parțial după îndepărtarea unei pagini blocate. Verificați materialele tipărite pentru identificarea paginilor albe.
- Atunci când opțiunea Recuperare pagini blocate este setată în poziția Pornit sau Automat, imprimanta va retipări paginile blocate. Totuşi, setarea Automat imprimă din nou paginile blocate numai dacă imprimanta este echipată cu o memorie corespunzătoare.

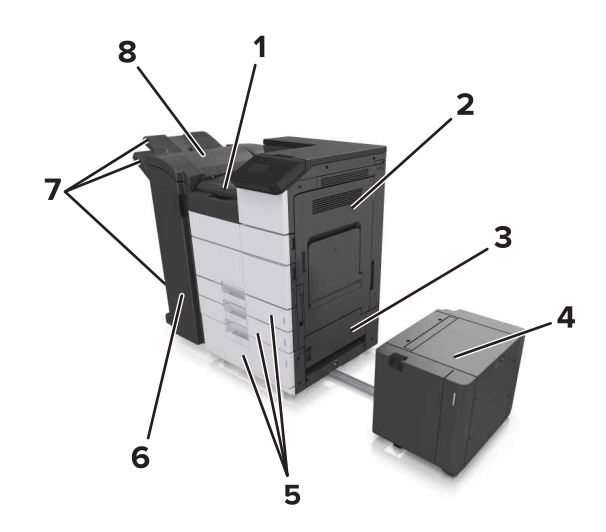

| 1 | Zonă G             |
|---|--------------------|
| 2 | Uşa C              |
| 3 | Uşa D              |
| 4 | Uşă F              |
| 5 | Tăvi               |
| 6 | Uşa H              |
| 7 | Recipiente finisor |
| 8 | Uşă J              |

| Nume zonă                                                  | Mesaj pe panoul de<br>control                                                                                                    | Cum se procedează                                                                                                    |  |
|------------------------------------------------------------|----------------------------------------------------------------------------------------------------|----------------------------------------------------------------------------------------------------|--|
| Alimentator<br>&multifunc-<br>țional                       | Blocaj la pagina [x],<br>eliminați hârtia blocată din<br>alimentatorul multifunc-<br>țional. [200.xx]                             | Îndepărtați hârtia blocată<br>din alimentator.                                                                                                    |  |
| Uşa C, tăvi                                                | Blocaj la pagina [x],<br>deschideți uşa C şi<br>eliminați în totalitate hârtia<br>blocată. [2yy.xx]                               | Deschideți uşa C și apoi<br>scoateți hârtia blocată.<br>Trageți afară tava și<br>îndepărtați hârtia blocată.                                         |  |
|                                                            | Blocaj la pagina [x], glisați<br>tava cu 3000 de coli și<br>deschideți uşa C. [2yy.xx]                                            |                                                                                                    |  |
| Uşa D, tăvi                                                | Blocaj la pagina [x],<br>deschideți uşa D şi<br>eliminați în totalitate hârtia<br>blocată. [24y.xx]                               | Deschideți ușa D și<br>scoateți hârtia blocată.<br>Trageți afară tava și<br>îndepărtați hârtia blocată.                                              |  |
|                                                            | Blocaj la pagina [x], glisați<br>tava cu 3000 de coli și<br>deschideți uşa D. [24y.xx]                                            |                                                                                                    |  |
| Uşile C şi F                                               | Blocaj la pagina [x], glisați<br>tava cu 3000 de coli și<br>deschideți ușa F. [24y.xx]                                            | Trageți tava cu 3000 de<br>coli, apoi eliminați hârtia<br>blocată din partea laterală<br>a tăvii.<br>Deschideți uşa B şi<br>scoateți hârtia blocată. |  |
| Zona G, uşile<br>C, J, şi H,<br>recipientul<br>finisorului | Blocaj la pagina [x],<br>deschideți ușile G, H și J și<br>eliminați hârtia blocată.<br>[4y.xx]                                    | Deschideți uşa G și apoi<br>scoateți hârtia blocată.<br>Deschideți uşa H și apoi<br>scoateți hârtia blocată.                                         |  |
| Uşile C şi G,<br>recipientul<br>finisorului                | Blocaj la pagina [x],<br>apăsați elementul de<br>prindere pentru a accesa<br>zona G. Lăsați hârtia în<br>recipient. [40y.xx]      | Glisați finisorul cu capse<br>spre stânga, apoi<br>îndepărtați hârtia blocată.                                                                       |  |
| Zona G, uşile<br>C, J, şi H,<br>recipientul<br>finisorului | Blocaj la pagina [x],<br>deschideți uşa H şi rotiți<br>butonul H6 în sens orar.<br>Lăsați hârtia în recipient.<br>[426.xx-428.xx] | Deschideți uşa H și apoi<br>scoateți hârtia blocată.                                                                                                 |  |

# Blocaj la pagina [x], eliminați hârtia blocată din alimentatorul multifuncțional. [200.xx]

- 1 Îndepărtați toate foile de hârtie din alimentatorul multifuncțional.
- 2 Scoateți hârtia blocată.

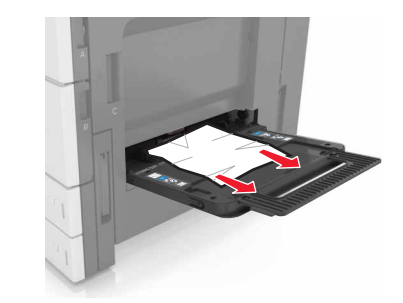

3 Deschideți ușa C pentru a elimina toate fragmentele de hârtie.

Notă: Asigurați-vă că uşa C nu lovește niciunul din cablurile atașate la imprimantă.

- 4 Închideți uşa C.
- 5 Flexați uşor colile înainte şi înapoi pentru a le dezlipi şi răsfoiţile. Nu pliaţi şi nu îndoiţi hârtia. Aduceţi marginile la acelaşi nivel.

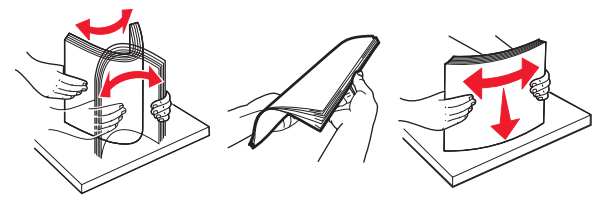

6 Reîncărcați hârtia.

# Blocaj la pagina [x], deschideți ușa C și eliminați în totalitate hârtia blocată. [2yy.xx]

1 Deschideți uşa C. Asigurați-vă că uşa nu lovește niciunul din cablurile ataşate la imprimantă.

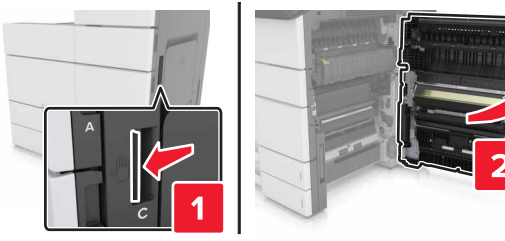

2 Îndepărtați hârtia blocată din toate locațiile de mai jos:

Notă: Asigurați-vă că toate fragmentele de hârtie sunt îndepărtate.

- ATENȚIONARE—SUPRAFAȚĂ
- FIERBINTE: Interiorul imprimantei poate să fie fierbinte. Pentru a reduce riscul de vătămare datorat componentei fierbinți, lăsați suprafața să se răcească înainte de a o atinge.
- Zona unității de fuziune

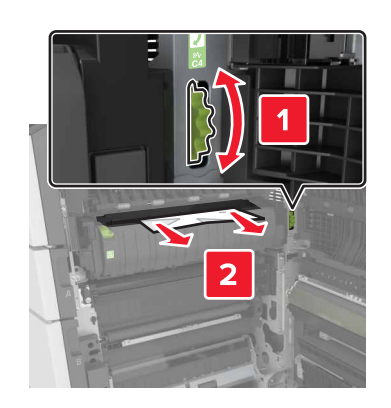

• Sub zona unității de fuziune

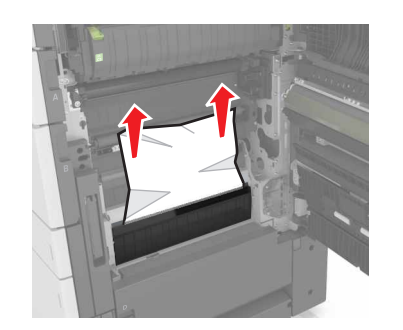

Zonă duplex

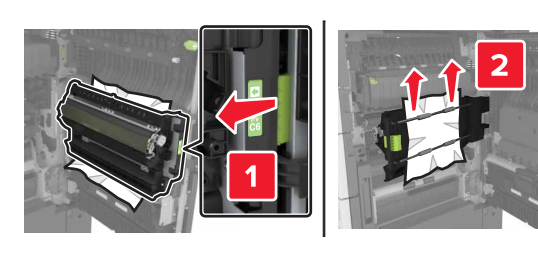

Deasupra zonei duplex

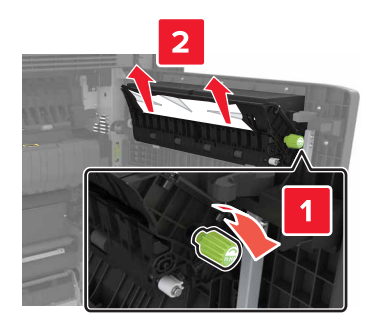

3 Deschideți tăvile standard și localizați hârtia blocată.

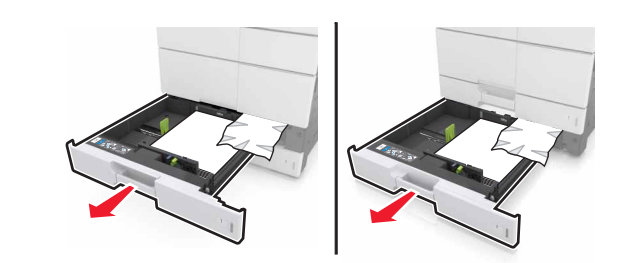

4 Scoateți hârtia blocată.

Notă: Asigurați-vă că toate fragmentele de hârtie sunt îndepărtate.

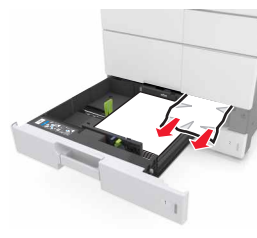

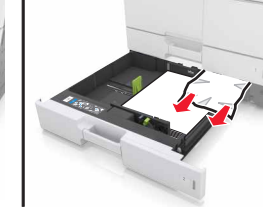

5 Închideți tăvile și ușa C.

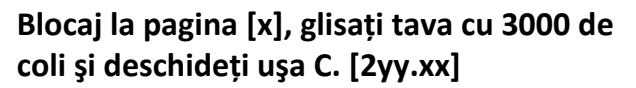

1 Glisați tava cu 3000 de coli.

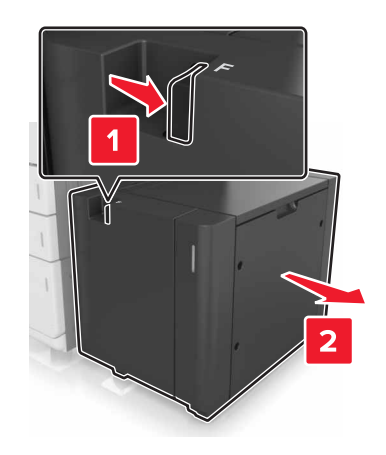

2 Deschideți uşa C. Asigurați-vă că uşa nu lovește niciunul din cablurile ataşate la imprimantă.

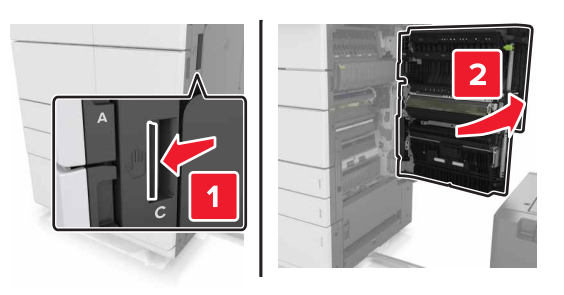

3 Îndepărtați hârtia blocată din toate locațiile de mai jos:

Notă: Asigurați-vă că toate fragmentele de hârtie sunt îndepărtate.

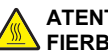

ATENȚIONARE—SUPRAFAȚĂ FIERBINTE: Interiorul imprimantei poate să fie fierbinte. Pentru a reduce riscul de vătămare datorat componentei fierbinți, lăsați suprafața să se răcească înainte de a o atinge.

• Zona unității de fuziune

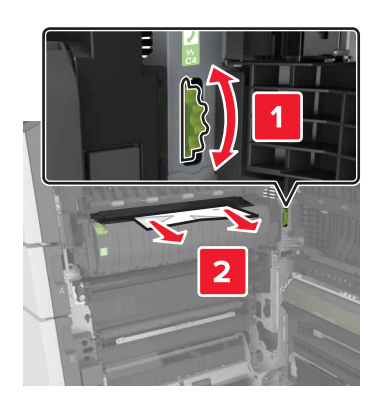

• Sub zona unității de fuziune

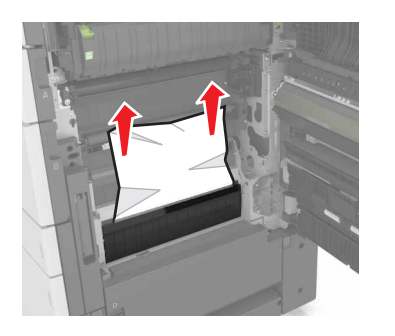

Zonă duplex

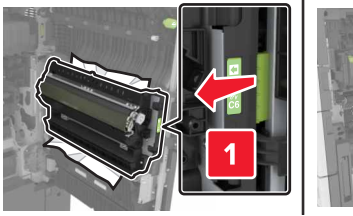

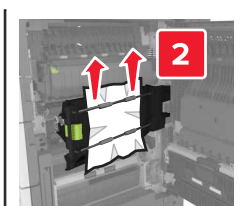

Deasupra zonei duplex

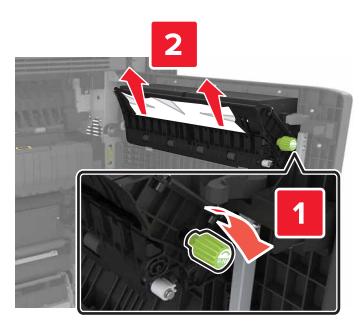

4 Deschideți tăvile standard și localizați hârtia blocată.

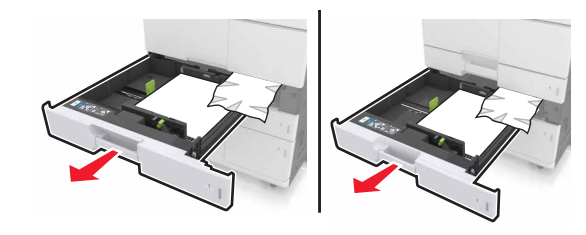

5 Scoateți hârtia blocată.

Notă: Asigurați-vă că toate fragmentele de hârtie sunt îndepărtate.

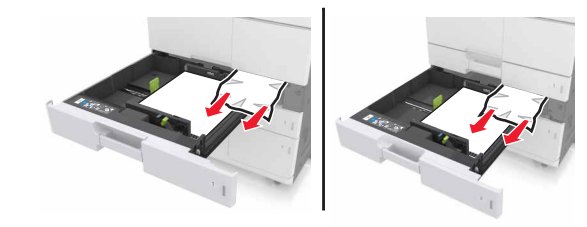

- 6 Închideți tăvile și ușa C.
- 7 Glisați tava de 3000 de coli înapoi la poziție.

# Blocaj la pagina [x], deschideți ușa D și eliminați în totalitate hârtia blocată. [24y.xx]

1 Deschideți ușa D și scoateți hârtia blocată.

Notă: Deschideți tava opțională și localizați hârtia blocată.

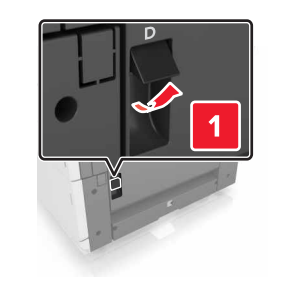

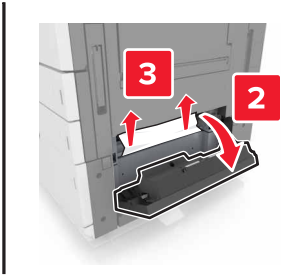

2 Deschideți tava opțională și localizați hârtia blocată.

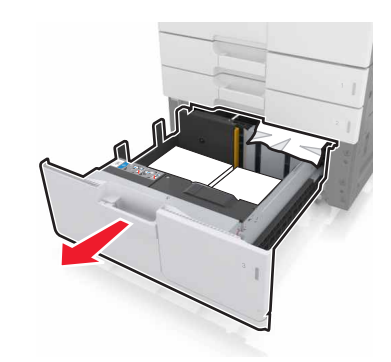

3 Scoateți hârtia blocată.

Notă: Deschideți tava opțională și localizați hârtia blocată.

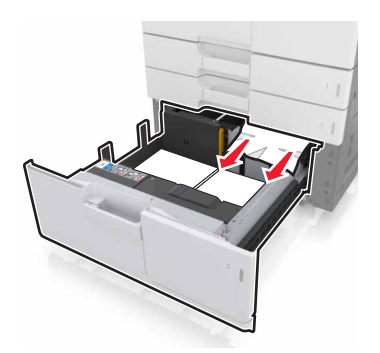

4 Închideți tava și ușa D.

# Blocaj la pagina [x], glisați tava cu 3000 de coli și deschideți ușa D. [24y.xx]

1 Glisați tava cu 3000 de coli.

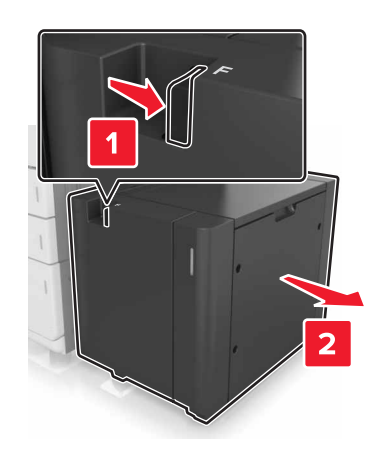

2 Deschideți ușa D și scoateți hârtia blocată.

Notă: Asigurați-vă că toate fragmentele de hârtie sunt îndepărtate.

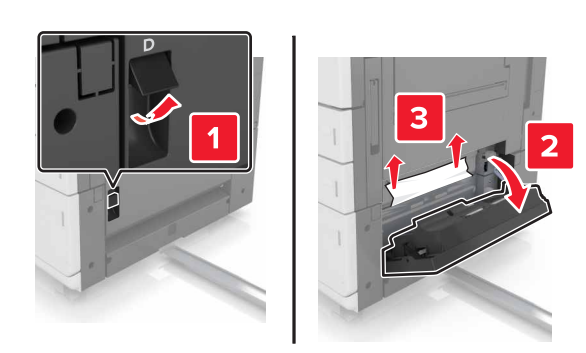

3 Deschideți tava opțională și localizați hârtia blocată.

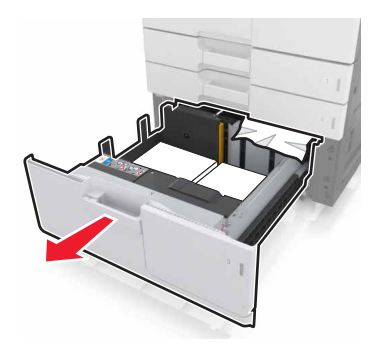

4 Scoateți hârtia blocată.

Notă: Asigurați-vă că toate fragmentele de hârtie sunt îndepărtate.

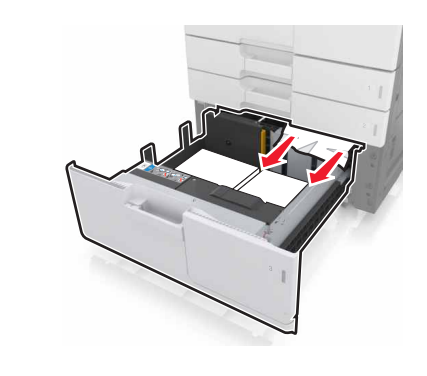

5 Închideți tava și ușa D.

6 Glisați tava de 3000 de coli înapoi la poziție.

# Blocaj la pagina [x], glisați tava cu 3000 de coli și deschideți ușa F. [24y.xx]

1 Glisați tava cu 3000 de coli.

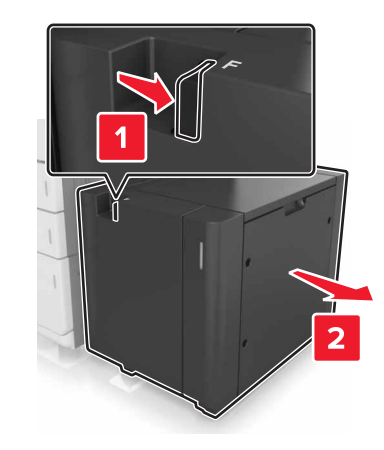

2 Scoateți hârtia blocată.

**Notă:** Asigurați-vă că toate fragmentele de hârtie sunt îndepărtate.

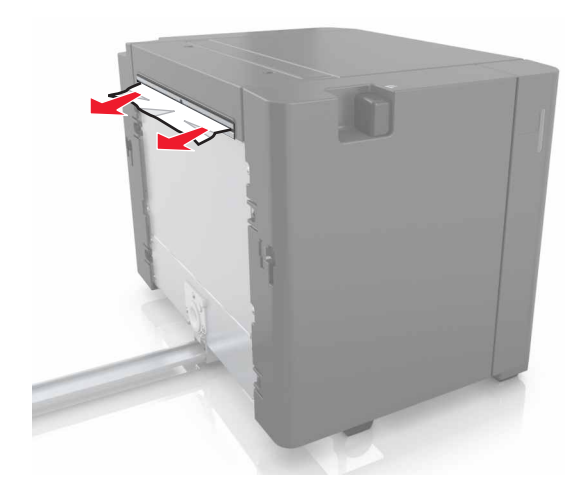

3 Deschideți ușa B și scoateți hârtia blocată.

**Notă:** Asigurați-vă că toate fragmentele de hârtie sunt îndepărtate.

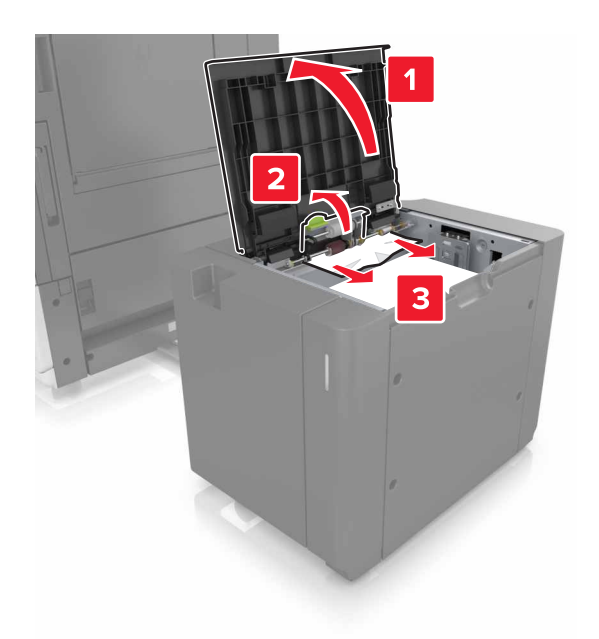

- 4 Închid. uşa F.
- 5 Deschideți ușa C. Asigurați-vă că ușa nu lovește niciunul din cablurile atașate la imprimantă.

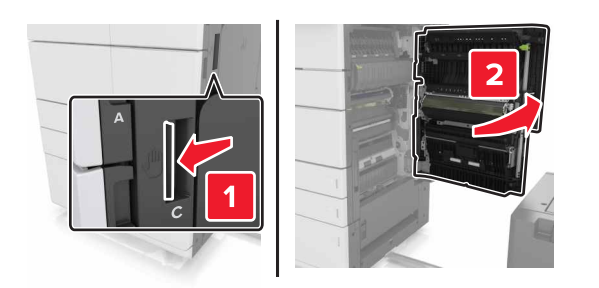

- 6 Îndepărtați hârtia blocată din toate locațiile de mai jos:
  - Notă: Asigurați-vă că toate fragmentele de hârtie sunt îndepărtate.

### 🔪 ATENȚIONARE—SUPRAFAȚĂ

FIERBINTE: Interiorul imprimantei poate să fie fierbinte. Pentru a reduce riscul de vătămare datorat componentei fierbinți, lăsați suprafața să se răcească înainte de a o atinge.

Zona unității de fuziune

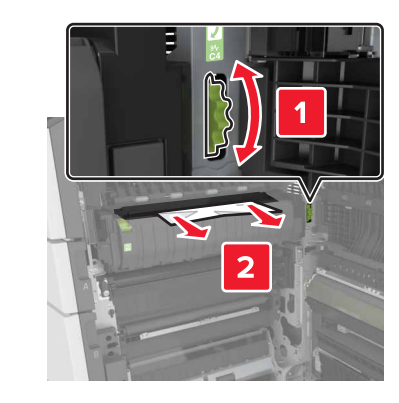

• Sub zona unității de fuziune

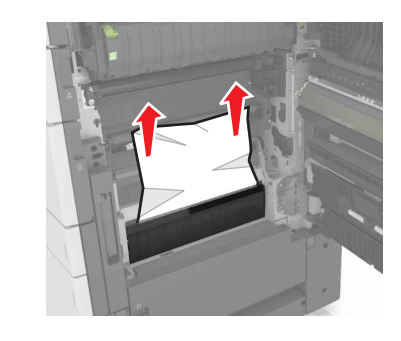

Zonă duplex

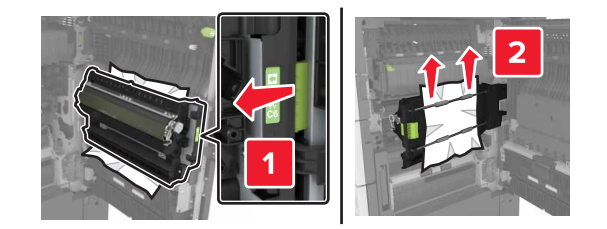

Deasupra zonei duplex

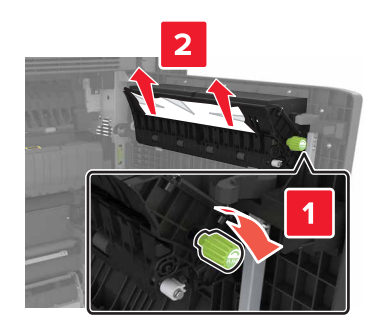

7 Închideți ușa C și glisați tava cu 3000 de uși înapoi la poziție.

# Blocaj la pagina [x], deschideți ușile G, H și J și eliminați hârtia blocată. Lăsați hârtia în recipient. [4yy.xx]

1 Deschideți ușa G și apoi scoateți hârtia blocată.

Notă: Asigurați-vă că toate fragmentele de hârtie sunt îndepărtate.

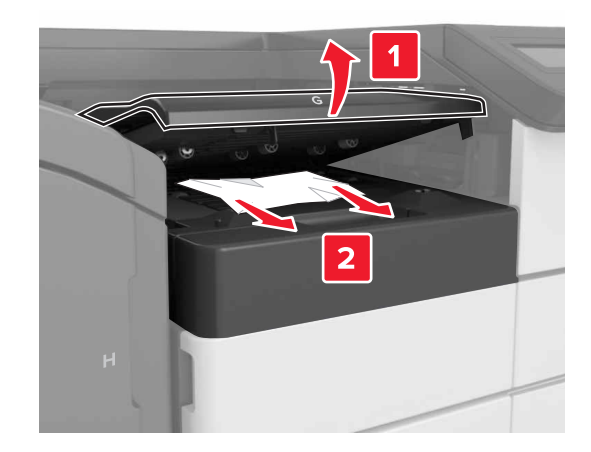

2 Deschideți ușa J și ridicați mânerul J1 în poziție complet verticală.

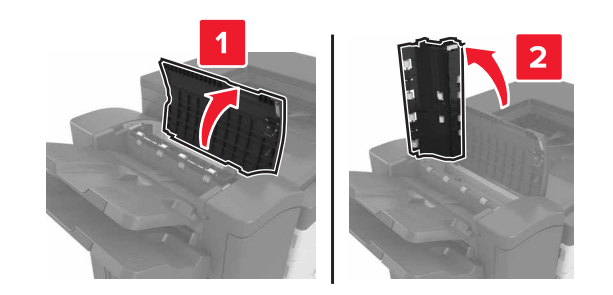

3 Deschideți uşa H.

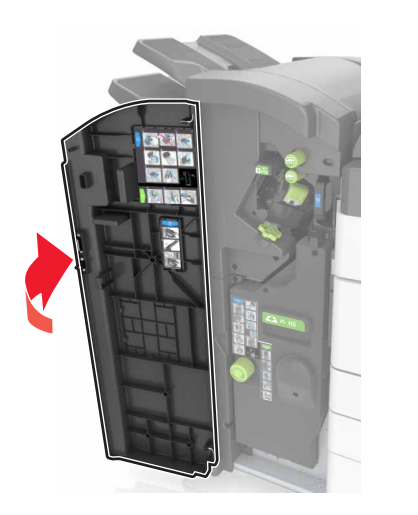

4 Îndepărtați hârtia blocată din toate locațiile de mai jos:

Notă: Asigurați-vă că toate fragmentele de hârtie sunt îndepărtate.

Uşă J

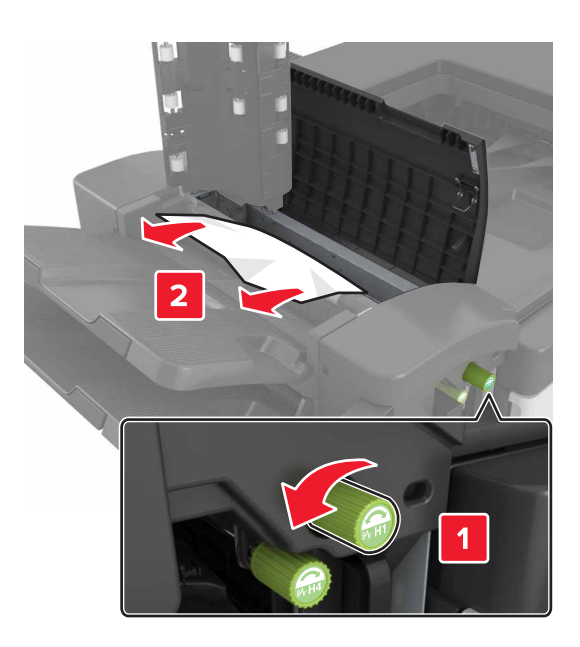

Notă: Dacă există hârtie blocată între recipientele finisoarelor, scoateți hârtia.

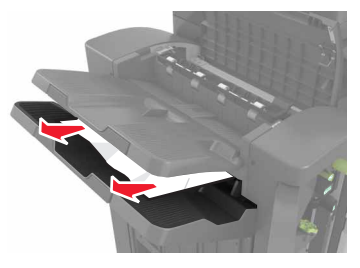

Zonele H1 şi H2

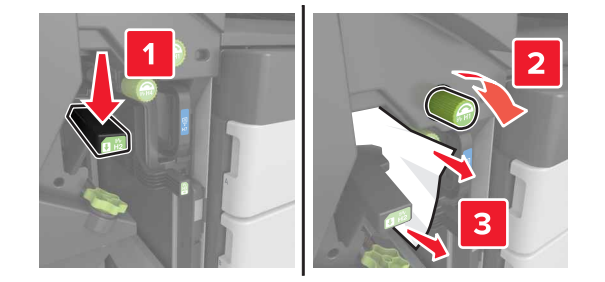

• Zonele H3 și H4

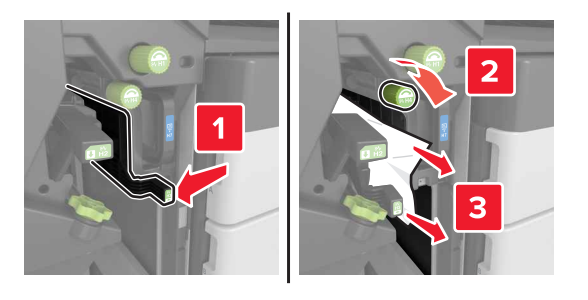

• Zona H6

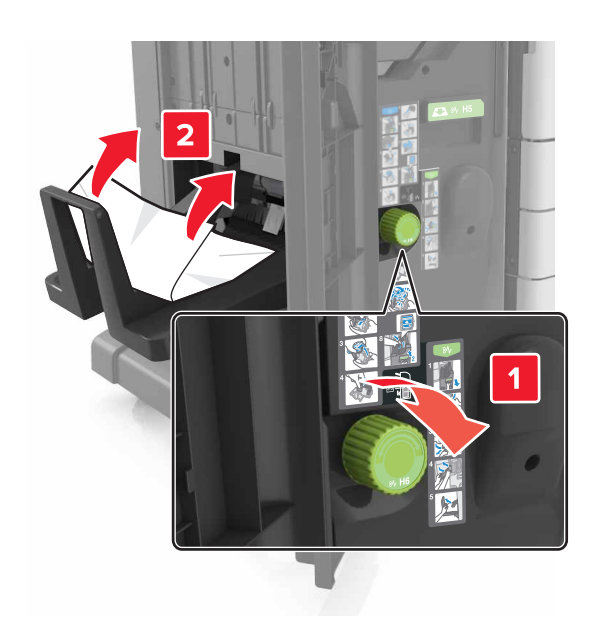

### 5 Închideți uşa H.

6 Deschideți ușa C și apoi scoateți hârtia blocată.

**Notă:** Asigurați-vă că uşa H nu lovește niciunul din cablurile atașate la imprimantă.

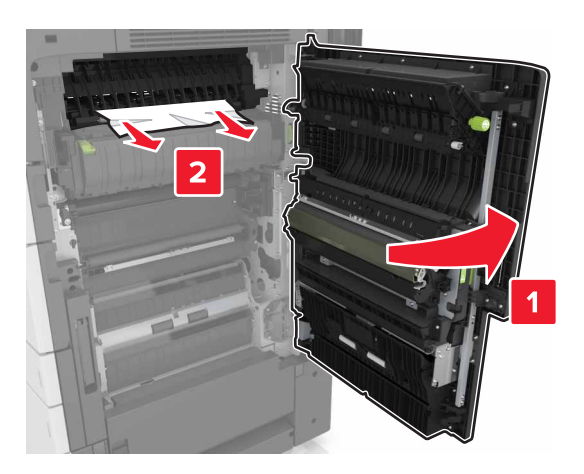

### Note:

- Asigurați-vă că toate fragmentele de hârtie sunt îndepărtate.
- Dacă este instalată tava cu 3000 de coli, glisați tava la dreapta, pentru a deschide uşa.
- 7 Închideți uşa C.

# Blocaj la pagina [x], apăsați elementul de prindere de la zona G. Lăsați hârtia în recipient. [40y.xx]

1 Îndepărtați toată hârtia din recipientul finisorului cu capse.

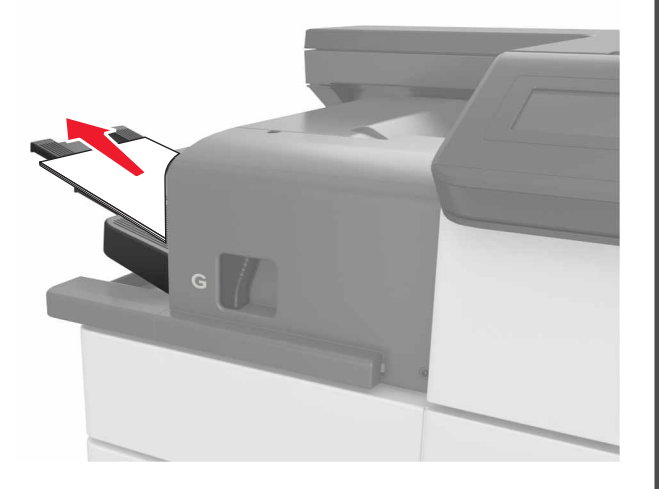

2 Apăsați elementul de prindere şi glisați finisorul cu capse la stânga, apoi eliminați hârtia blocată.

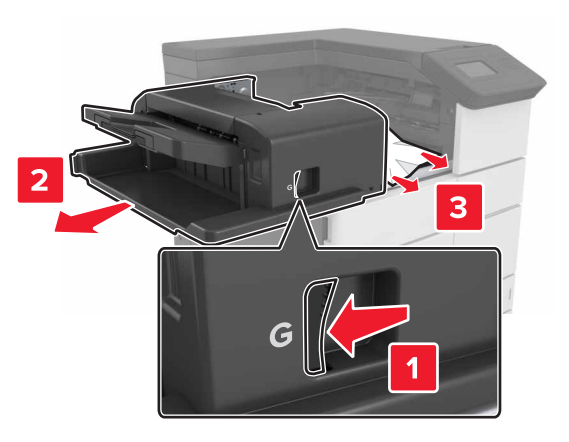

Note:

- Asigurați-vă că toate fragmentele de hârtie sunt îndepărtate.
- Dacă este necesar. rotiți roata G1 în jos, pentru a alimenta hârtia blocată în recipientul finisorului, apoi scoateți hârtia.

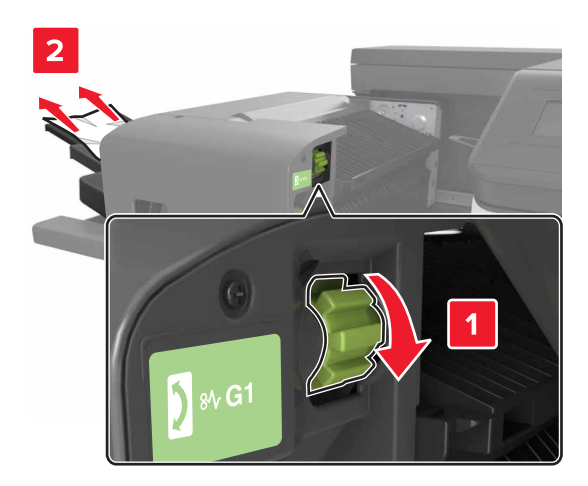

### 3 Glisați înapoi finisorul la poziție.

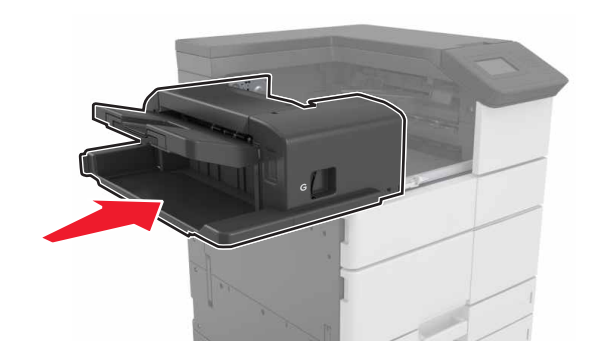

4 Deschideți uşa C și apoi scoateți hârtia blocată.

### ATENȚIONARE—SUPRAFAȚĂ

FIERBÍNTE: Interiorul imprimantei poate să fie fierbinte. Pentru a reduce riscul de vătămare datorat componentei fierbinți, lăsați suprafața să se răcească înainte de a o atinge.

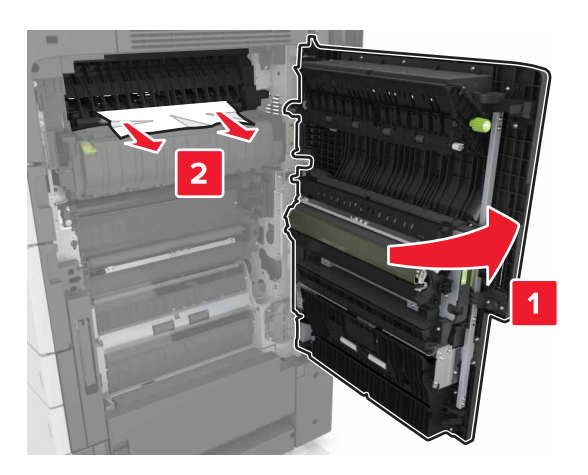

#### Note:

- Asigurați-vă că uşa H nu loveşte niciunul din cablurile ataşate la imprimantă.
- Asigurați-vă că toate fragmentele de hârtie sunt îndepărtate.
- Dacă este instalată tava cu 3000 de coli, glisați tava la dreapta, pentru a deschide uşa.

5 Închideți uşa C.

# Blocaj la pagina [x], apăsați elementul de prindere de la zona G și eliminați capsele blocate. Lăsați hârtia în recipient. [402.93]

1 Îndepărtați toată hârtia din recipientul finisorului cu capse.

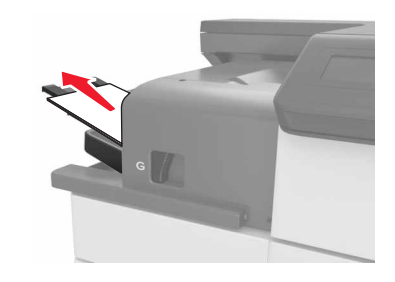

2 Apăsați elementul de prindere al finisorului cu capse, apoi glisați finisorul spre stânga.

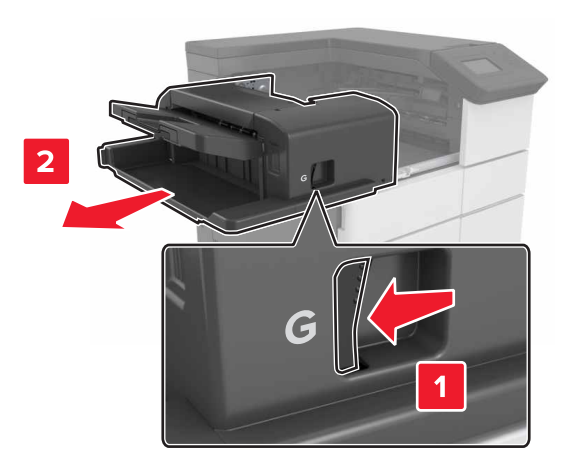

3 Scoateți suportul cartușului de capse.

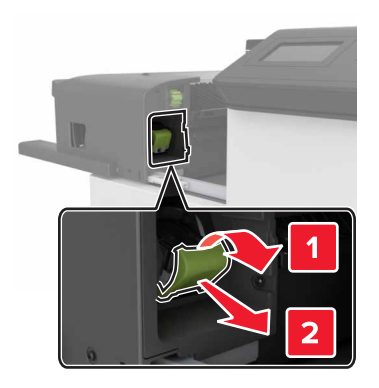

4 Utilizați dispozitivul de metal pentru a ridica garda capsatorului, apoi îndepărtați capsele desprinse.

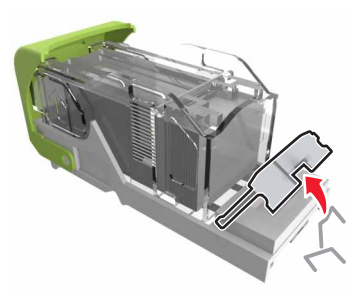

5 Apăsați garda capsatorului până se fixează cu un declic la poziție.

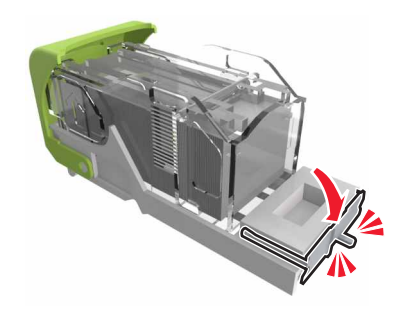

### 6 Apăsați capsele pe brida metalică.

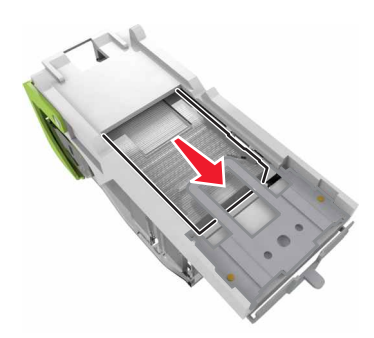

Notă: Când capsele sunt la capătul din spate al cartuşului, scuturați-l în jos pentru a aduce capsele lângă brida metalică.

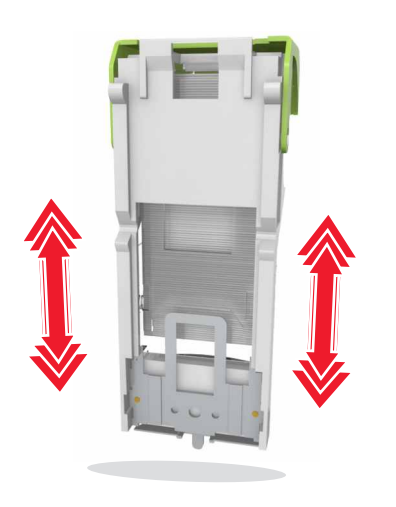

7 Împingeți ferm suportul cartuşului în finisor până când suportul se fixează pe poziție cu un *declic*.

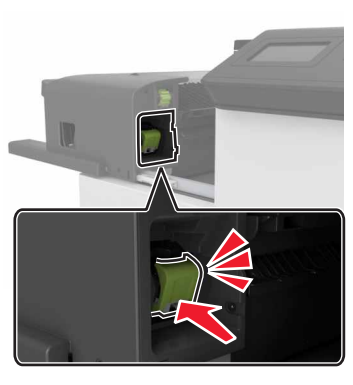

8 Glisați înapoi finisorul la poziție.

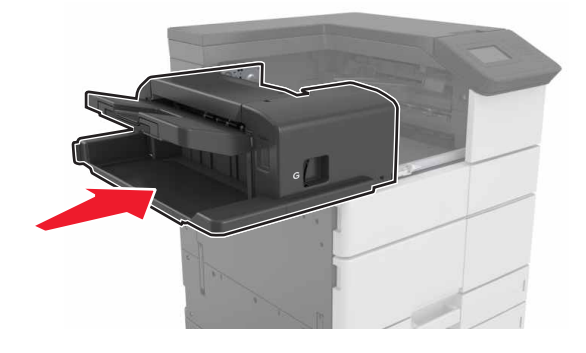

# Blocaj la pagina [x], deschideți ușa H și rotiți butonul H6 în sens orar. Lăsați hârtia în recipient. [426.xx–428.xx]

Dacă hârtia blocată este situată sub uşa G, deschideți uşa şi scoateți hârtia.

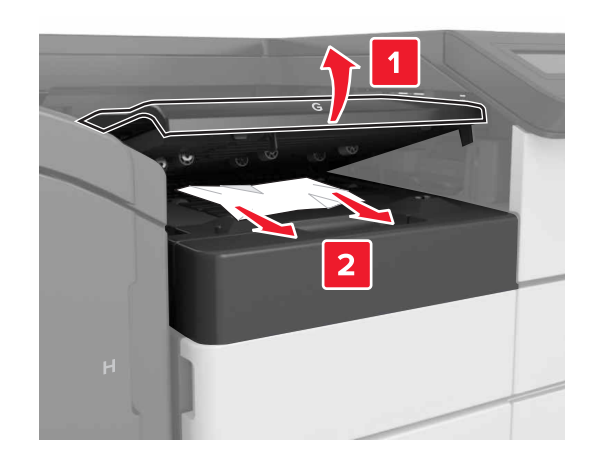

1 Deschideți ușa J, apoi ridicați mânerul J1.

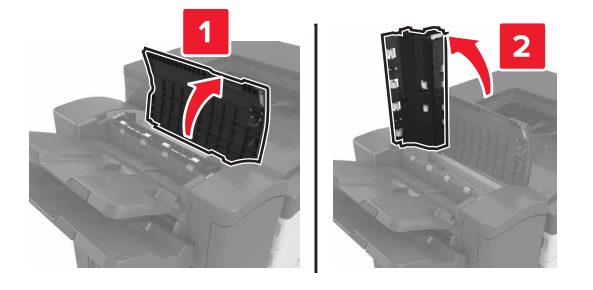

### 2 Deschideți uşa H.

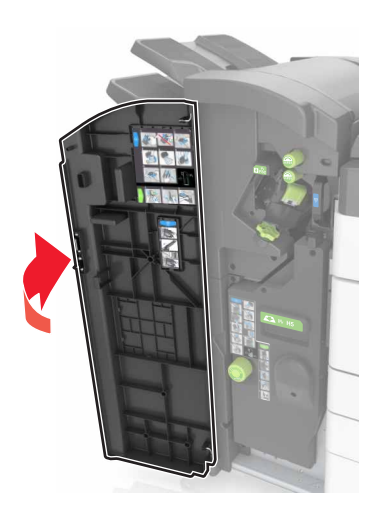

**3** Îndepărtați hârtia blocată din toate locațiile de mai jos:

Notă: Asigurați-vă că toate fragmentele de hârtie sunt îndepărtate. • Uşă J

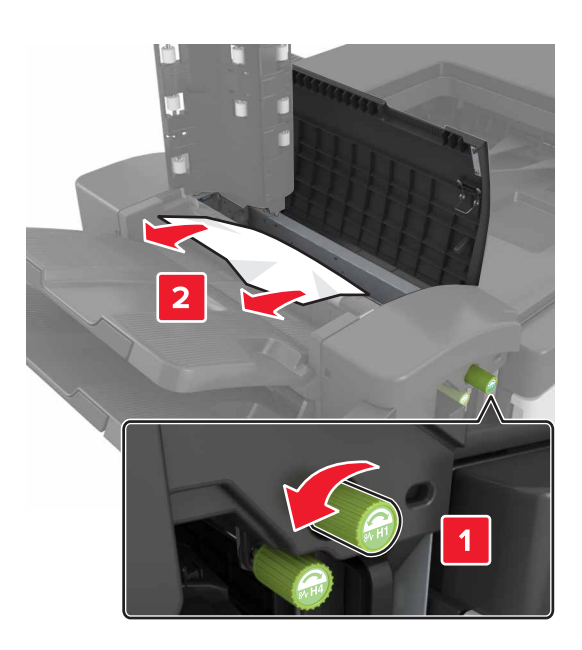

Notă: Dacă există hârtie blocată între recipientele finisoarelor, scoateți hârtia.

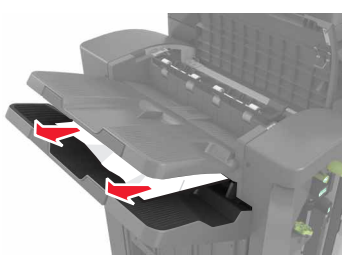

• Zonele H1 şi H2

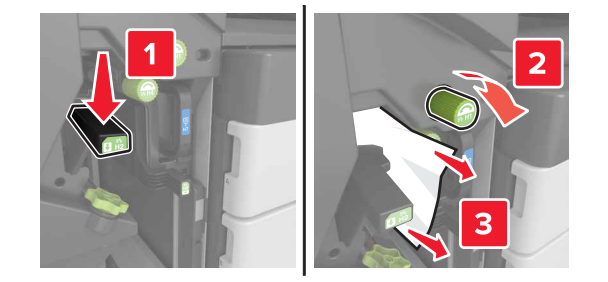

• Zonele H3 și H4

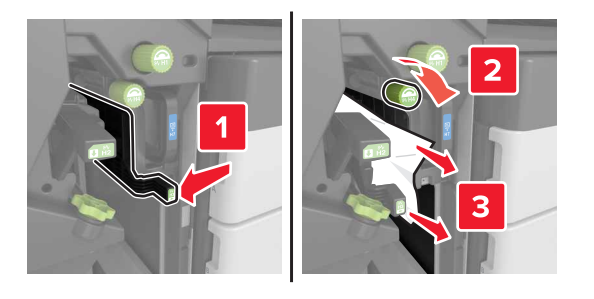

• Zona H6

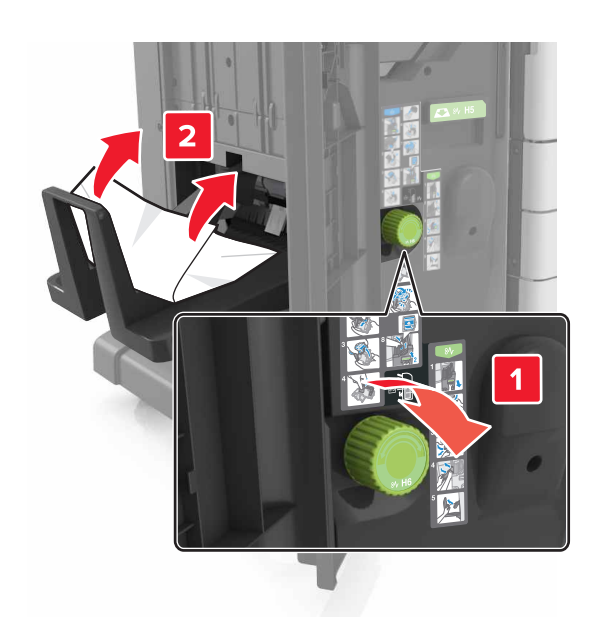

4 Utilizând mânerul H5, trageți afară dispozitivul de realizare a broșurilor.

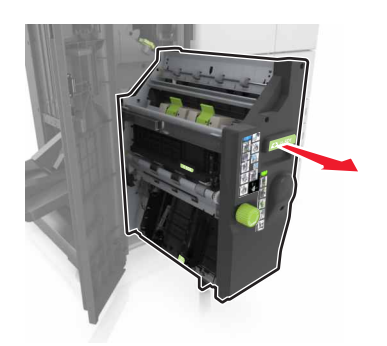

5 Îndepărtați hârtia blocată din toate locațiile de mai jos:

Notă: Asigurați-vă că toate fragmentele de hârtie sunt îndepărtate.

• Zona H8

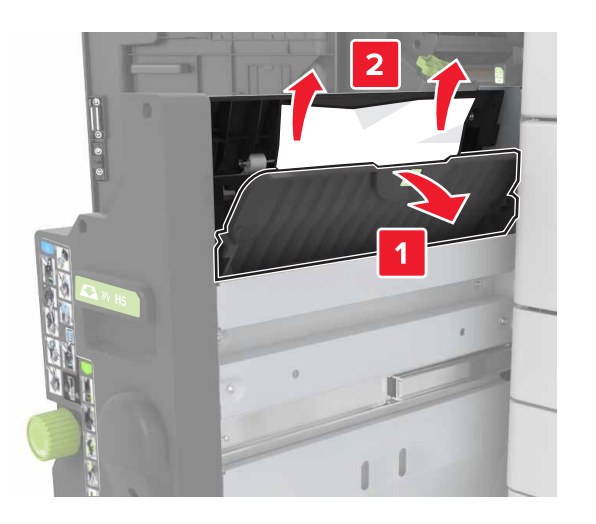

• Zona H9

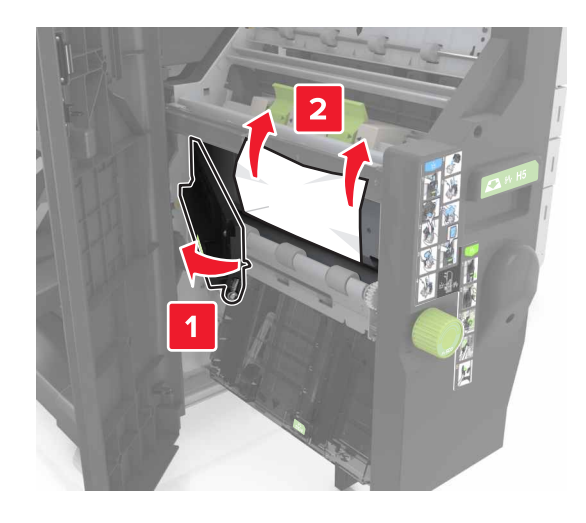

Zona H10

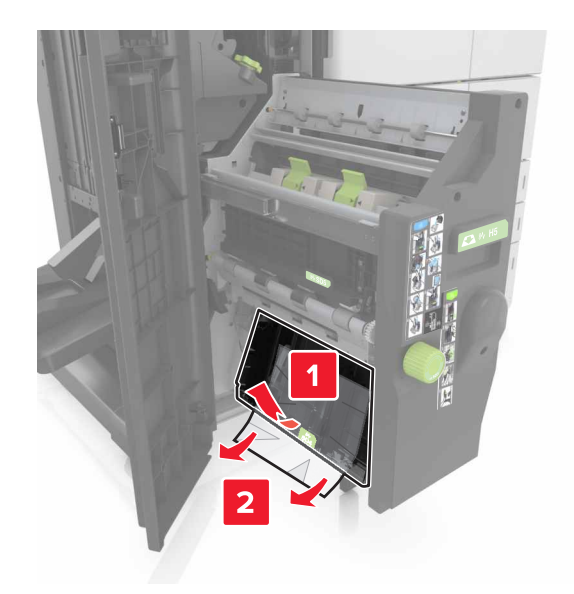

- Împingeți dispozitivul de realizare a broşurilor înapoi la poziție.
- 7 Închideți uşa H.
- 8 Deschideți ușa C și apoi scoateți hârtia blocată.

ATENȚIONARE—SUPRAFAȚĂ FIERBINTE: Interiorul imprimantei poate să fie fierbinte. Pentru a reduce riscul de vătămare datorat componentei fierbinți, lăsați suprafața să se răcească înainte de a o atinge.

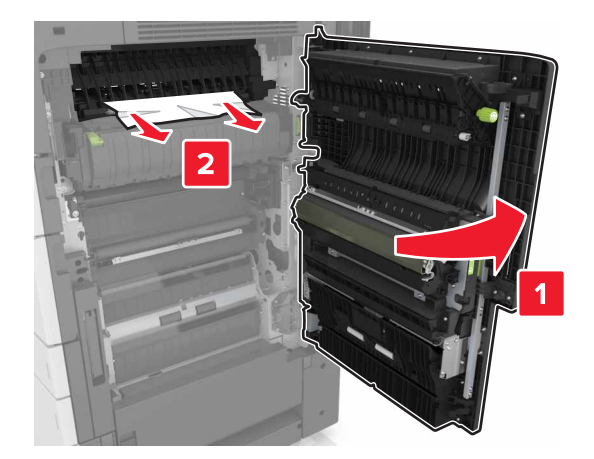

### Note:

- Asigurați-vă că uşa H nu loveşte niciunul din cablurile ataşate la imprimantă.
- Asigurați-vă că toate fragmentele de hârtie sunt îndepărtate.
- Dacă este instalată tava cu 3000 de coli, glisați tava la dreapta, pentru a deschide uşa.

9 Închideți uşa C.